# 延河高校人才培养联盟

学生选课操作手册

## 一、系统访问地址

1.1 系统访问地址

http://yhlm.yanhekt.cn

1.2 注册

进入系统后,点击右上角注册按钮,在注册页面中(图1),填写个人基本信息,通 过录入的手机号获取验证码(注:同一手机号只能注册一次),填写获取的验证码,点击 立即注册按钮。

| <b>《</b> 】 亚河高 | 使人才:   | 语养联盟<br>Yanhe Collegiate L | eague of Talent Cultiv |
|----------------|--------|----------------------------|------------------------|
|                |        | 学生注册                       |                        |
|                | * 姓名   | 请输入进名                      |                        |
|                | * 性别   | 请选择性别                      | ~                      |
|                | * 所属学校 | 诸选择所属学校                    | ~                      |
|                | * 学号   | 请输入学号                      |                        |
|                | * 入学日期 | 选择入学日期 📋                   |                        |
|                | * 年级   | 请选择年级                      | ~                      |
|                | * 邮箱   | 游输入邮箱                      |                        |
|                | * 密码   | 请输入密码                      |                        |
|                | *确认密码  | 请输入再次密码                    |                        |
|                | * 手机号  | 请输入手机号                     |                        |
|                | * 脸证码  | 请输入验证码                     | 验证码                    |
|                |        | 立即注册                       |                        |

(图1)

1.3 高校管理员审核

学生注册成功后,由各高校管理员对学生注册信息进行审核。

1.4 登录

学生在收到注册成功的短信后,根据自己填写的学号和密码登录系统(图2)。

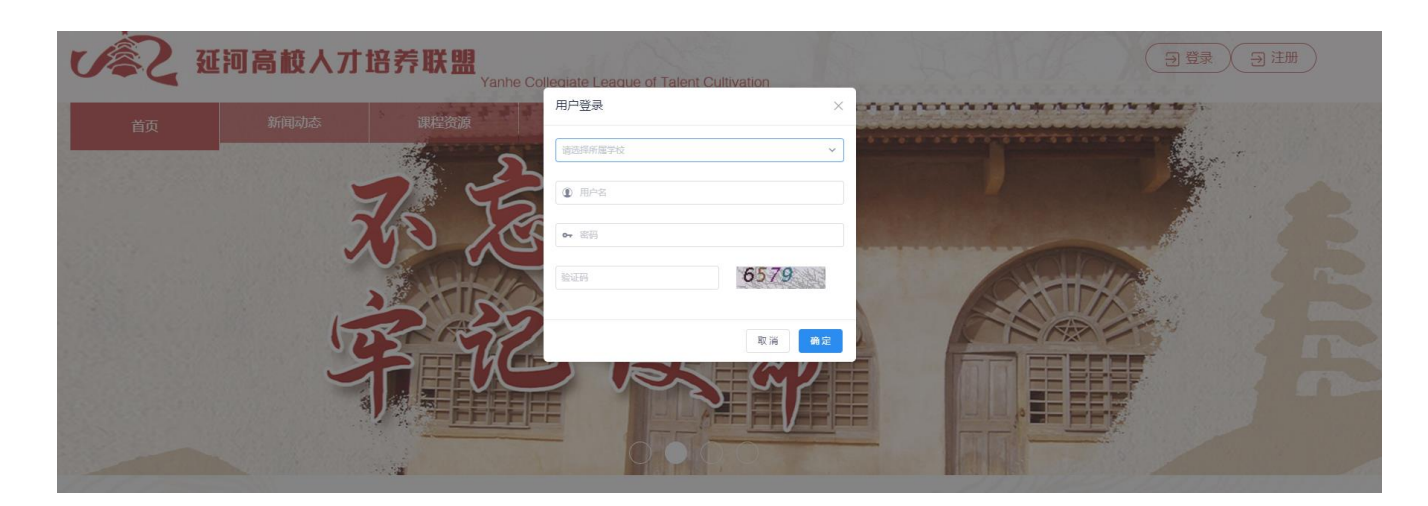

(图2)

# 二、学生选课

2.1 选课

在学生选课菜单下,根据学年学期、开课学校、课程、上课教师进行查询(图 3), 点击"选课"按钮(图 4),出现页面提示后完成选课(图 5)。

| 学年   | F学期 2020-202   | 11秋季 ~ 开课学          | 枝 请选择      |      | ~ 课程 | 代码成名称 上端政府 法務務                                                                                                    |            |    |
|------|----------------|---------------------|------------|------|------|----------------------------------------------------------------------------------------------------|------------|----|
| 选课模式 | <b>t:</b> 预选抽签 | 选课时间: 2021-04-01 至: | 2021-06-25 | 是否可证 | 艮: 是 |                                                                                                    |            |    |
| 序号   | 课程代码           | 课程名称                | 学分         | 总学时  | 开课学校 | 上课信息                                                                                                    | 已选/容量 ⇔    | 操作 |
| 1    |                |                     |            |      | 1000 |                                                                                                    | 6 / 20     | 选课 |
| 2    |                |                     |            |      | 1000 |                                                                                                    | 148 / 200  | 选课 |
| 3    |                |                     |            |      | 1000 |                                                                                                    | 24 / 180   | 选课 |
| 4    | -              |                     |            |      |      |                                                                                                    | 67 / 100   | 选课 |
| 5    | BZVL.          | 1000                |            |      | -    | the second second side on the second second second                                                                                                    | 134 / 150  | 选课 |
| 6    |                |                     |            |      | 1000 |                                                                                                    | 328 / 500  | 选课 |
| 7    |                | -                   |            |      |      | The second second | 165 / 1000 | 选课 |
| 8    |                |                     | 0          | 32   |      |                                                                                                    | 11 / 40    | 选课 |
| 9    | -              |                     | 0          | 16   |      | the state including the second distance where the                                                                                                    | 0/30       | 选课 |
| 10   | -              |                     |            |      | 1000 | the second second with a second second second second second                                                                                                    | 4/30       | 选课 |
| 11   | -              |                     | 1          | 16   | ¥    | The second second second second second second second second second second second second second second second se                                                                                                    | 10 / 500   | 选课 |
| 12   |                |                     | 2          | 32   |      | The second second second second second second second second second second second second second second second s                                                                                                    | 26 / 30    | 选课 |
|      |                |                     | 1          | 24   |      |                                                                                                    | 26 / 200   | 选课 |
| 14   | B2             |                     | 3          | 24   | 100  |                                                                                                    | 16 / 100   | 选课 |

(图3)

| ••••••••••••••••••••••••••••••••••••                                                                                                    | ref         ref         ref <th></th> <th></th> <th></th> <th></th> <th></th> <th>-</th> <th></th> <th></th> <th></th>                                                                                                    |    |      |      |             |          | -          |                                                                                                    |            |   |
|----------------------------------------------------------------------------------------------------|----------------------------------------------------------------------------------------------------|----|------|------|-------------|----------|------------|----------------------------------------------------------------------------------------------------|------------|---|
| 1       00       64       第第                                                                                                    | 1       00       0       64       1       1       1       1       1       1       1       1       1       1       1       1       1       1       1       1       1       1       1       1       1       1       1       1       1       1       1       1       1       1       1       1       1       1       1       1       1       1       1       1       1       1       1       1       1       1       1       1       1       1       1       1       1       1       1       1       1       1       1       1       1       1       1       1       1       1       1       1       1       1       1       1       1       1       1       1       1       1       1       1       1       1       1       1       1       1       1       1       1       1       1       1       1       1       1       1       1       1       1       1       1       1       1       1       1       1       1       1       1       1       1       1       1       1       1                                                                                                    | 序号 | 课程代码 | 课栏名称 | 学分          | 总学时      | 1. 110     | 上课信息                                                                                                    | 已选/容量 ⇔    | Ħ |
| 2       000       3       40       100       100       100       100       100       100       100       100       100       100       100       100       100       100       100       100       100       100       100       100       100       100       100       100       100       100       100       100       100       100       100       100       100       100       100       100       100       100       100       100       100       100       100       100       100       100       100       100       100       100       100       100       100       100       100       100       100       100       100       100       100       100       100       100       100       100       100       100       100       100       100       100       100       100       100       100       100       100       100       100       100       100       100       100       100       100       100       100       100       100       100       100       100       100       100       100       100       100       100       100       100       100       100 </td <td>2       000       1       4       1       14/00       14/00       14/00         3       028       2       4       1       0       14/00       14/00       14/00       14/00       14/00       14/00       14/00       14/00       14/00       14/00       14/00       14/00       14/00       14/00       14/00       14/00       14/00       14/00       14/00       14/00       14/00       14/00       14/00       14/00       14/00       14/00       14/00       14/00       14/00       14/00       14/00       14/00       14/00       14/00       14/00       14/00       14/00       14/00       14/00       14/00       14/00       14/00       14/00       14/00       14/00       14/00       14/00       14/00       14/00       14/00       14/00       14/00       14/00       14/00       14/00       14/00       14/00       14/00       14/00       14/00       14/00       14/00       14/00       14/00       14/00       14/00       14/00       14/00       14/00       14/00       14/00       14/00       14/00       14/00       14/00       14/00       14/00       14/00       14/00       14/00       14/00       14/00       14/00       <t< td=""><td>1</td><td>010</td><td></td><td>0</td><td>64</td><td>才 "学</td><td></td><td>6 / 20</td><td>ž</td></t<></td> | 2       000       1       4       1       14/00       14/00       14/00         3       028       2       4       1       0       14/00       14/00       14/00       14/00       14/00       14/00       14/00       14/00       14/00       14/00       14/00       14/00       14/00       14/00       14/00       14/00       14/00       14/00       14/00       14/00       14/00       14/00       14/00       14/00       14/00       14/00       14/00       14/00       14/00       14/00       14/00       14/00       14/00       14/00       14/00       14/00       14/00       14/00       14/00       14/00       14/00       14/00       14/00       14/00       14/00       14/00       14/00       14/00       14/00       14/00       14/00       14/00       14/00       14/00       14/00       14/00       14/00       14/00       14/00       14/00       14/00       14/00       14/00       14/00       14/00       14/00       14/00       14/00       14/00       14/00       14/00       14/00       14/00       14/00       14/00       14/00       14/00       14/00       14/00       14/00       14/00       14/00       14/00 <t< td=""><td>1</td><td>010</td><td></td><td>0</td><td>64</td><td>才 "学</td><td></td><td>6 / 20</td><td>ž</td></t<>                                                                                                    | 1  | 010  |      | 0           | 64       | 才 "学       |                                                                                                    | 6 / 20     | ž |
| 3       008       2       40       年年       月日       月日 <td< td=""><td>1 2 4 1 4 7       2 4 1 4 7       2 4 1 7       2 4 1 7       2 4 1 7         1 1 1 0 1 0 1 0 1 0 1 0 1 0 1 0 1 0 1 0</td><td>2</td><td>1020</td><td>-</td><td>3</td><td>48</td><td>-</td><td></td><td>148 / 200</td><td>ž</td></td<>                                                                                                    | 1 2 4 1 4 7       2 4 1 4 7       2 4 1 7       2 4 1 7       2 4 1 7         1 1 1 0 1 0 1 0 1 0 1 0 1 0 1 0 1 0 1 0                                                                                                    | 2  | 1020 | -    | 3           | 48       | -          |                                                                                                    | 148 / 200  | ž |
| 4       601       0       1       1       1       1       1       1       1       1       1       1       1       1       1       1       1       1       1       1       1       1       1       1       1       1       1       1       1       1       1       1       1       1       1       1       1       1       1       1       1       1       1       1       1       1       1       1       1       1       1       1       1       1       1       1       1       1       1       1       1       1       1       1       1       1       1       1       1       1       1       1       1       1       1       1       1       1       1       1       1       1       1       1       1       1       1       1       1       1       1       1       1       1       1       1       1       1       1       1       1       1       1       1       1       1       1       1       1       1       1       1       1       1       1       1       1       1                                                                                                    | 1       0       1       0       1       1       1       1       1       1       1       1       1       1       1       1       1       1       1       1       1       1       1       1       1       1       1       1       1       1       1       1       1       1       1       1       1       1       1       1       1       1       1       1       1       1       1       1       1       1       1       1       1       1       1       1       1       1       1       1       1       1       1       1       1       1       1       1       1       1       1       1       1       1       1       1       1       1       1       1       1       1       1       1       1       1       1       1       1       1       1       1       1       1       1       1       1       1       1       1       1       1       1       1       1       1       1       1       1       1       1       1       1       1       1       1       1       1       1                                                                                                    | 3  | )02B |      | 2           | 48       | * 、学       |                                                                                                    | 24 / 180   | ž |
| 5       000       0       36       1       0       1       1       1       1       1       1       1       1       1       1       1       1       1       1       1       1       1       1       1       1       1       1       1       1       1       1       1       1       1       1       1       1       1       1       1       1       1       1       1       1       1       1       1       1       1       1       1       1       1       1       1       1       1       1       1       1       1       1       1       1       1       1       1       1       1       1       1       1       1       1       1       1       1       1       1       1       1       1       1       1       1       1       1       1       1       1       1       1       1       1       1       1       1       1       1       1       1       1       1       1       1       1       1       1       1       1       1       1       1       1       1       1       1 <td>5       500       0       36       1       0       36       1       1       1       1       1       1       1       1       1       1       1       1       1       1       1       1       1       1       1       1       1       1       1       1       1       1       1       1       1       1       1       1       1       1       1       1       1       1       1       1       1       1       1       1       1       1       1       1       1       1       1       1       1       1       1       1       1       1       1       1       1       1       1       1       1       1       1       1       1       1       1       1       1       1       1       1       1       1       1       1       1       1       1       1       1       1       1       1       1       1       1       1       1       1       1       1       1       1       1       1       1       1       1       1       1       1       1       1       1       1       1       1<td>4</td><td>1011</td><td></td><td>0</td><td>32</td><td>4</td><td></td><td>67 / 100</td><td>ž</td></td>                                                                                                    | 5       500       0       36       1       0       36       1       1       1       1       1       1       1       1       1       1       1       1       1       1       1       1       1       1       1       1       1       1       1       1       1       1       1       1       1       1       1       1       1       1       1       1       1       1       1       1       1       1       1       1       1       1       1       1       1       1       1       1       1       1       1       1       1       1       1       1       1       1       1       1       1       1       1       1       1       1       1       1       1       1       1       1       1       1       1       1       1       1       1       1       1       1       1       1       1       1       1       1       1       1       1       1       1       1       1       1       1       1       1       1       1       1       1       1       1       1       1       1 <td>4</td> <td>1011</td> <td></td> <td>0</td> <td>32</td> <td>4</td> <td></td> <td>67 / 100</td> <td>ž</td>                                                                                                    | 4  | 1011 |      | 0           | 32       | 4          |                                                                                                    | 67 / 100   | ž |
| 6       001A       0       42       4       4       4       10       10       10       10       10       10       10       10       10       10       10       11       10       10       10       10       10       10       10       10       10       10       10       10       10       10       10       10       10       10       10       10       10       10       10       10       10       10       10       10       10       10       10       10       10       10       10       10       10       10       10       10       10       10       10       10       10       10       10       10       10       10       10       10       10       10       10       10       10       10       10       10       10       10       10       10       10       10       10       10       10       10       10       10       10       10       10       10       10       10       10       10       10       10       10       10       10       10       10       10       10       10       10       10       10       1                                                                                                    | 6       001       0       48       1       1       1       1       1       1       1       1       1       1       1       1       1       1       1       1       1       1       1       1       1       1       1       1       1       1       1       1       1       1       1       1       1       1       1       1       1       1       1       1       1       1       1       1       1       1       1       1       1       1       1       1       1       1       1       1       1       1       1       1       1       1       1       1       1       1       1       1       1       1       1       1       1       1       1       1       1       1       1       1       1       1       1       1       1       1       1       1       1       1       1       1       1       1       1       1       1       1       1       1       1       1       1       1       1       1       1       1       1       1       1       1       1       1       1                                                                                                    | 5  | 0010 |      | 0           | 36       | 3          |                                                                                                    | 134 / 150  | ž |
| 7       000       0       42       1       1       16/100       11/10       11/10       11/10       11/10       11/10       11/10       0/00       0/00       0/00       0/00       0/00       0/00       0/00       0/00       0/00       0/00       0/00       0/00       0/00       0/00       0/00       0/00       0/00       0/00       0/00       0/00       0/00       0/00       0/00       0/00       0/00       0/00       0/00       0/00       0/00       0/00       0/00       0/00       0/00       0/00       0/00       0/00       0/00       0/00       0/00       0/00       0/00       0/00       0/00       0/00       0/00       0/00       0/00       0/00       0/00       0/00       0/00       0/00       0/00       0/00       0/00       0/00       0/00       0/00       0/00       0/00       0/00       0/00       0/00       0/00       0/00       0/00       0/00       0/00       0/00       0/00       0/00       0/00       0/00       0/00       0/00       0/00       0/00       0/00       0/00       0/00       0/00       0/00       0/00       0/00       0/00       0/00       0/00       0/00       0                                                                                                    | 7       000       0       42       1       1       11/40       11/40         9       10       0       48       1       0       0/40       0/40       0/40         10       0       48       1       1       0/40       0/40       0/40       0/40       0/40       0/40       0/40       0/40       0/40       0/40       0/40       0/40       0/40       0/40       0/40       0/40       0/40       0/40       0/40       0/40       0/40       0/40       0/40       0/40       0/40       0/40       0/40       0/40       0/40       0/40       0/40       0/40       0/40       0/40       0/40       0/40       0/40       0/40       0/40       0/40       0/40       0/40       0/40       0/40       0/40       0/40       0/40       0/40       0/40       0/40       0/40       0/40       0/40       0/40       0/40       0/40       0/40       0/40       0/40       0/40       0/40       0/40       0/40       0/40       0/40       0/40       0/40       0/40       0/40       0/40       0/40       0/40       0/40       0/40       0/40       0/40       0/40       0/40       0/40 <t< td=""><td>6</td><td>001A</td><td></td><td>0</td><td>48</td><td>3</td><td></td><td>328 / 500</td><td>ž</td></t<>                                                                                                    | 6  | 001A |      | 0           | 48       | 3          |                                                                                                    | 328 / 500  | ž |
| 8       000       0       32       ゲ       11/40       11/40         9       10       0       16       ゲ       0       0/30         10       20       0       48       1       1       4/30         11       30       1       16       6       1       10/50         12       10       2       32       6       1       26/20         13       20       1       24       1       1       26/20       26/20         14       10       3       24       1       1       16/10       16/10                                                                                                    | 8       000       0       12       9       0       10       0/00       0/00         9       10       0       43       1       0       4/00       1/1/0       1/1/0       1/1/0       1/1/0       1/1/0       1/1/0       1/1/0       1/1/0       1/1/0       1/1/0       1/1/0       1/1/0       1/1/0       1/1/0       1/1/0       1/1/0       1/1/0       1/1/0       1/1/0       1/1/0       1/1/0       1/1/0       1/1/0       1/1/0       1/1/0       1/1/0       1/1/0       1/1/0       1/1/0       1/1/0       1/1/0       1/1/0       1/1/0       1/1/0       1/1/0       1/1/0       1/1/0       1/1/0       1/1/0       1/1/0       1/1/0       1/1/0       1/1/0       1/1/0       1/1/0       1/1/0       1/1/0       1/1/0       1/1/0       1/1/0       1/1/0       1/1/0       1/1/0       1/1/0       1/1/0       1/1/0       1/1/0       1/1/0       1/1/0       1/1/0       1/1/0       1/1/0       1/1/0       1/1/0       1/1/0       1/1/0       1/1/0       1/1/0       1/1/0       1/1/0       1/1/0       1/1/0       1/1/0       1/1/0       1/1/0       1/1/0       1/1/0       1/1/0       1/1/0       1/1/0       1/1/0       1/1/0 </td <td>7</td> <td>0010</td> <td>-</td> <td>0</td> <td>42</td> <td>; ≱</td> <td>The second second second second second second second second second second second second second second second s</td> <td>165 / 1000</td> <td>ì</td> | 7  | 0010 | -    | 0           | 42       | ; ≱        | The second second second second second second second second second second second second second second second s | 165 / 1000 | ì |
| 9       10       0       15       9       0       10       0/30         10       20       0       45       1       1       4/30       10/50         11       30       1       16       6       1       10/50       10/50         12       10       2       32       5       1       26/20       26/20         14       10       3       24       #       1       16/100       16/100         ( 图 4)                                                                                                    | 9       10       0       15       9       0       43       4/30       4/30         10       20       0       48       1       1       10       10/50       10/50       10/50       10/50       10/50       10/50       10/50       10/50       10/50       10/50       10/50       10/50       10/50       10/50       10/50       10/50       10/50       10/50       10/50       10/50       10/50       10/50       10/50       10/50       10/50       10/50       10/50       10/50       10/50       10/50       10/50       10/50       10/50       10/50       10/50       10/50       10/50       10/50       10/50       10/50       10/50       10/50       10/50       10/50       10/50       10/50       10/50       10/50       10/50       10/50       10/50       10/50       10/50       10/50       10/50       10/50       10/50       10/50       10/50       10/50       10/50       10/50       10/50       10/50       10/50       10/50       10/50       10/50       10/50       10/50       10/50       10/50       10/50       10/50       10/50       10/50       10/50       10/50       10/50       10/50       10/50       10/50 <td>8</td> <td>010</td> <td>-</td> <td>0</td> <td>32</td> <td>9</td> <td>the second second second second second second</td> <td>11 / 40</td> <td></td>                                                                                | 8  | 010  | -    | 0           | 32       | 9          | the second second second second second second                                                                  | 11 / 40    |   |
| 10       20       0       48       1       1       10       10       10       10       10       10       10       10       10       10       10       10       10       10       10       10       10       10       10       10       10       10       10       10       10       10       10       10       10       10       10       10       10       10       10       10       10       10       10       10       10       10       10       10       10       10       10       10       10       10       10       10       10       10       10       10       10       10       10       10       10       10       10       10       10       10       10       10       10       10       10       10       10       10       10       10       10       10       10       10       10       10       10       10       10       10       10       10       10       10       10       10       10       10       10       10       10       10       10       10       10       10       10       10       10       10       1                                                                                                    | 10       20       0       48       1       1       10       10       10       10       10       10       10       10       10       10       10       10       10       10       10       10       10       10       10       10       10       10       10       10       10       10       10       10       10       10       10       10       10       10       10       10       10       10       10       10       10       10       10       10       10       10       10       10       10       10       10       10       10       10       10       10       10       10       10       10       10       10       10       10       10       10       10       10       10       10       10       10       10       10       10       10       10       10       10       10       10       10       10       10       10       10       10       10       10       10       10       10       10       10       10       10       10       10       10       10       10       10       10       10       10       10       1                                                                                                    | 9  | 110  |      | 0           | 16       | 9          | The supervised states are set and the supervised with                                                          | 0/30       |   |
| 11       10       10       10       10       10       10       10       10       10       10       10       10       10       10       10       10       10       10       10       10       10       10       10       10       10       10       10       10       10       10       10       10       10       10       10       10       10       10       10       10       10       10       10       10       10       10       10       10       10       10       10       10       10       10       10       10       10       10       10       10       10       10       10       10       10       10       10       10       10       10       10       10       10       10       10       10       10       10       10       10       10       10       10       10       10       10       10       10       10       10       10       10       10       10       10       10       10       10       10       10       10       10       10       10       10       10       10       10       10       10       10 <t< td=""><td>11       16       16       16       10       10       10       10       10       10       10       10       10       10       10       10       10       10       10       10       10       10       10       10       10       10       10       10       10       10       10       10       10       10       10       10       10       10       10       10       10       10       10       10       10       10       10       10       10       10       10       10       10       10       10       10       10       10       10       10       10       10       10       10       10       10       10       10       10       10       10       10       10       10       10       10       10       10       10       10       10       10       10       10       10       10       10       10       10       10       10       10       10       10       10       10       10       10       10       10       10       10       10       10       10       10       10       10       10       10       10       10       <t< td=""><td>10</td><td>20</td><td></td><td>0</td><td>48</td><td>a - 2</td><td></td><td>4/30</td><td></td></t<></td></t<>                                                                                                    | 11       16       16       16       10       10       10       10       10       10       10       10       10       10       10       10       10       10       10       10       10       10       10       10       10       10       10       10       10       10       10       10       10       10       10       10       10       10       10       10       10       10       10       10       10       10       10       10       10       10       10       10       10       10       10       10       10       10       10       10       10       10       10       10       10       10       10       10       10       10       10       10       10       10       10       10       10       10       10       10       10       10       10       10       10       10       10       10       10       10       10       10       10       10       10       10       10       10       10       10       10       10       10       10       10       10       10       10       10       10       10       10 <t< td=""><td>10</td><td>20</td><td></td><td>0</td><td>48</td><td>a - 2</td><td></td><td>4/30</td><td></td></t<>                                                                                                    | 10 | 20   |      | 0           | 48       | a - 2      |                                                                                                    | 4/30       |   |
| 12       20       22       22       26/20       26/20         13       20       1       24       1       26/20       26/20         14       10       3       24       1       16/100       16/100         ( 图 4)                                                                                                    | 12       10       2       32       6       6       28/30       28/30         13       20       1       24       4       28/30       28/30       28/30         14       10       3       24       4       6       6       6       6       7       28/30       16/100         14       10       3       24       4       6       6       6       6       7       7       7       7       7       7       7       7       7       7       7       7       7       7       7       7       7       7       7       7       7       7       7       7       7       7       7       7       7       7       7       7       7       7       7       7       7       7       7       7       7       7       7       7       7       7       7       7       7       7       7       7       7       7       7       7       7       7       7       7       7       7       7       7       7       7       7       7       7       7       7       7       7       7       7       7                                                                                                    | 11 | 30   |      | 1           | 16       | s (3       |                                                                                                    | 10 / 500   |   |
| 13 20 1 24 年 2 26/200<br>14 10 3 24 年 10 16/100<br>( 图 4)                                                                                                    | 13     20     1     24     年     26/200     1       14     10     3     24     年     16/100     16/100                                                                                                    | 12 | 10   | -    | 2           | 32       | • ti       |                                                                                                    | 26 / 30    |   |
| 14 : 10 3 24 # 10 16/100 16/100                                                                                                    | 14 10 3 24 # 16/100 ( 图 4 )                                                                                                    | 13 | 20   |      | 1           | 24       | <b>#</b>   | The second second second second second second second second                                                    | 26 / 200   |   |
| (图4)                                                                                                    | (图4)                                                                                                    | 14 | ; 10 |      | 3           | 24       | <b>#</b> [ |                                                                                                    | 16 / 100   |   |
|                                                                                                    |                                                                                                    |    |      |      |             |          |            | (图4)                                                                                                    |            |   |
|                                                                                                    |                                                                                                    |    |      |      | 00-9112-01= | ⊨nski ]k | 木1土・       | 可任应床泊未未平应门已有应床间机。                                                                                              |            |   |

(图5)

2.2 退课

R I

在选课结果菜单下,标签页切换到"已选"下(图 6),查看所有已经选课的课程信息,点击"退课"按钮(图 7),输入退课原因,系统提示退课成功,完成退课(图 8)。

| 选(1) | 抽签未中    | • (0) | 已退课 (1) |      |      |    |     |      |      |       |
|------|---------|-------|---------|------|------|----|-----|------|------|-------|
| 学年学期 | 2020-20 | 021秋季 | ~       | 课程(代 | 同或名称 |    | 民放师 | 搜索   |      |       |
| 操作   |         | 序号    | 选课状态    | 课程代码 | 课程名称 | 学分 | 总学时 | 开课学校 | 上课信息 | 已选/容量 |
| 退课   |         |       |         |      | -    |    |     | 1000 |      |       |
|      |         |       |         |      |      |    |     |      |      |       |
|      |         |       |         |      |      |    |     |      |      |       |
|      |         |       |         |      |      |    |     |      |      |       |
|      |         |       |         |      |      |    |     |      |      |       |

(图6)

| 已选 (1) | 抽签未   | <b>₽ (0)</b> | 已退课 (1) |      |      |   |       |     |      |      |         |
|--------|-------|--------------|---------|------|------|---|-------|-----|------|------|---------|
| 学年学期   | 2020- | 2021秋季       | ~       | 课程(代 | 码或名称 | E | 果教师 上 | 课教师 | 搜索   |      |         |
| 操作     |       | 序号           | 选课状态    | 课程代码 | 课程名称 |   | 学分    | 总学时 | 开课学校 | 上课信息 | 已选/容量 ⇔ |
| 退课     |       |              |         |      |      |   |       |     |      |      |         |
|        |       |              |         |      |      |   |       |     |      |      |         |
|        |       |              |         |      |      |   |       |     |      |      |         |
|        |       |              |         |      |      |   |       |     |      |      |         |
|        |       |              |         |      |      |   |       |     |      |      |         |
|        |       |              |         |      |      |   |       |     |      |      |         |

|         | <u>e</u> | 100 th    | 日油色林   |   |    |    |
|---------|----------|-----------|--------|---|----|----|
| 学生退课    |          |           |        |   |    | ×  |
| 请务必认真输入 | 、您的退课原因  |           |        |   |    |    |
|         |          |           |        |   |    |    |
|         |          |           |        |   |    |    |
|         |          |           |        |   |    |    |
|         |          |           |        |   | 取消 | 确认 |
|         |          |           |        |   |    |    |
|         |          |           |        | 1 |    |    |
|         | 上课教师     | <b>教师</b> | ❷ 退课成功 |   |    |    |
|         |          |           | (图8)   |   |    |    |

2.3 退课情况

在选课结果菜单下,标签页切换到"已退课"下,查看所有已经退课的课程信息,可查看退课原因(图 9)。

| 已选 (1) | 抽签未中        | (0) 已退课 (3 | 2)         |    |     |          |      |       |       |
|--------|-------------|------------|------------|----|-----|----------|------|-------|-------|
| 学年     | 学期 2020-202 | 1秋季        | ~ 課程 代码或名称 |    | 上课教 | 20月 上课软师 | 搜索   |       |       |
| 序号     | 选课状态        | 课程代码       | 课程名称       | 学分 | 总学时 | 开课学校     | 上课信息 | 未选中原因 | 未选中时间 |
| 1      |             |            | -          |    |     |          |      | 测试    |       |
| 2      | 退课          | -          | -          |    | -   |          |      | -     | 2     |
|        |             |            |            |    |     |          |      |       |       |
|        |             |            |            |    |     |          |      |       |       |
|        |             |            |            |    |     |          |      |       |       |
|        |             |            |            |    |     |          |      |       |       |
|        |             |            |            |    |     |          |      |       |       |

(图9)

#### 2.4 课表

在课表查询菜单下,可查看学生本人课表情况(图 10)。

| 我的课表  |                                                                                                    |     |     |     |     |     |     |
|-------|----------------------------------------------------------------------------------------------------|-----|-----|-----|-----|-----|-----|
| 时间    | 星期—                                                                                                    | 星期二 | 星期三 | 星期四 | 星期五 | 星期六 | 星期日 |
| 13:05 |                                                                                                    |     |     |     |     |     |     |
| 13:10 |                                                                                                    |     |     |     |     |     |     |
| 13:15 |                                                                                                    |     |     |     |     |     |     |
| 13:20 |                                                                                                    |     |     |     |     |     |     |
| 13:25 |                                                                                                    |     |     |     |     |     |     |
| 13:30 |                                                                                                    |     |     |     |     |     |     |
| 13:35 |                                                                                                    |     |     |     |     |     |     |
| 13:40 |                                                                                                    |     |     |     |     |     |     |
| 13:45 |                                                                                                    |     |     |     |     |     |     |
| 13:50 | The second second second second second second second second second second second second second second second se |     |     |     |     |     |     |
| 13:55 |                                                                                                    |     |     |     |     |     |     |
| 14:00 |                                                                                                    |     |     |     |     |     |     |
| 14:05 |                                                                                                    |     |     |     |     |     |     |
| 14:10 |                                                                                                    |     |     |     |     |     |     |
| 14:15 |                                                                                                    |     |     |     |     |     |     |
| 14:20 |                                                                                                    |     |     |     |     |     |     |
| 14:25 |                                                                                                    |     |     |     |     |     |     |
| 14:30 |                                                                                                    |     |     |     |     |     |     |
| 14:35 |                                                                                                    |     |     |     |     |     |     |
| 14:40 |                                                                                                    |     |     |     |     |     |     |
| 14:45 |                                                                                                    |     |     |     |     |     |     |
| 14:50 |                                                                                                    |     |     |     |     |     |     |
| 14:55 |                                                                                                    |     |     |     |     |     |     |
| 15:00 |                                                                                                    |     |     |     |     |     |     |
| 15:05 |                                                                                                    |     |     |     |     |     |     |
| 15:10 |                                                                                                    |     |     |     |     |     |     |
| 15:15 |                                                                                                    |     |     |     |     |     |     |
| 15:20 |                                                                                                    |     |     |     |     |     |     |
| 15:25 |                                                                                                    |     |     |     |     |     |     |
| 15:30 |                                                                                                    |     |     |     |     |     |     |
| 15:35 |                                                                                                    |     |     |     |     |     |     |
| 15:40 |                                                                                                    |     |     |     |     |     |     |
| 15:45 |                                                                                                    |     |     |     |     |     |     |

(图10)

## 三、教学班

3.1 班级通知

上课教师通过班级通知发布后,学生登录系统,点击班级通知菜单,可查看上课教师发布的教学任务或通知(图 **11**)。

| ◀ 首頭 | 页 <b>班级通知 ③</b> |           |                 |            |       |     |                     | H     |
|------|-----------------|-----------|-----------------|------------|-------|-----|---------------------|-------|
| 学年学期 | 2021-2022秋季 ~   | 类型 数学任务 ~ | <b>教学班</b> 全部 ~ | ✓ 査询       |       |     |                     |       |
| #    | 类型              | 标题        | 1               | 教学班        | 已交/人数 | 教师  | 更新时间                | 操作    |
| 1    | 教学任务            | 123       | 大学物理—           | -力学与热学101班 | 0/1   | 刘兆龙 | 2021-08-13 20:46:17 | 日 章 四 |
| 2    | 教学任务            | 教学任务      | 大学物理—           | -力学与热学101班 | 1/1   | 刘兆龙 | 2021-08-13 11:07:40 | 2 查看  |
|      |                 |           |                 |            |       |     |                     |       |
|      |                 |           |                 |            |       |     |                     |       |
|      |                 |           |                 |            |       |     |                     |       |
|      |                 |           |                 |            |       |     |                     |       |
|      |                 |           |                 |            |       |     |                     |       |
|      |                 |           |                 |            |       |     |                     |       |
|      |                 |           |                 |            |       |     |                     |       |

(图11)

点击查看按钮,进入回复页面,填写内容后,点击提交回复按钮,完成对教学任务 (通知)的回复(图 12)。

| •  | 首页     | 班级通知 ⑧ | Þ |
|----|--------|--------|---|
|    |        |        | × |
|    | 班级通知详情 |        |   |
|    | 123    |        |   |
|    | 123    |        |   |
| PS | 14     |        |   |
|    | 回复信息   |        |   |
|    | 内容     | 123    | ٦ |
|    |        |        |   |
|    |        |        |   |
|    |        |        | 1 |
|    | 附件     | ◎ 选择文件 |   |
|    | 提交回复   |        |   |
|    |        |        |   |
|    |        |        |   |

(图 12)

#### 3.2 师生问答

师生问答分为:我要提问和我要回答两部分。

我要提问:进入师生问答菜单后,点击提问按钮,录入要提问的问题,点击保存(图 13)。

| <b>学科学展 2021-202200頃 ○ 科展系型 全然 ○ ○ ○ ○ ○ ○</b><br>                |                     |                |  |  |  |  |  |  |  |
|-------------------------------------------------------------------|---------------------|----------------|--|--|--|--|--|--|--|
|                                                                   | • FEBREER (Not).500 | ×              |  |  |  |  |  |  |  |
| <ul> <li>(円:大衆关冰鏡分几歩<br/>を用き回答   対元式・9分約前回<br/>※1   で4</li> </ul> | REAR                |                |  |  |  |  |  |  |  |
|                                                                   |                     |                |  |  |  |  |  |  |  |
|                                                                   |                     | <b>677</b> 874 |  |  |  |  |  |  |  |
|                                                                   |                     |                |  |  |  |  |  |  |  |

(图13)

我要回答:进入师生问答菜单后,选择上课教师提交的教学问答,进入详情页
 回复教师(图 14、图 15)。

| 大学编辑—力学与热学101班             |  |  |  |  |  |  |  |
|----------------------------|--|--|--|--|--|--|--|
| asfddddddaasafasssssssssss |  |  |  |  |  |  |  |
| 老师未回答   刘兆芯・4分钟前提问         |  |  |  |  |  |  |  |
| ⊕0  <br><br><br>0          |  |  |  |  |  |  |  |
| 123                        |  |  |  |  |  |  |  |
| 老师未回答   Test ● 6分钟前提问      |  |  |  |  |  |  |  |
| 00   00                    |  |  |  |  |  |  |  |
|                            |  |  |  |  |  |  |  |
|                            |  |  |  |  |  |  |  |
| © 2   © 5                  |  |  |  |  |  |  |  |
| 问:大象关冰箱分几步                 |  |  |  |  |  |  |  |
| 老师未回答   刘兆龙・9小时前提问         |  |  |  |  |  |  |  |
| @1   @5                    |  |  |  |  |  |  |  |
|                            |  |  |  |  |  |  |  |
|                            |  |  |  |  |  |  |  |

(图 14)

| 特生问答                                    |  |  |
|-----------------------------------------|--|--|
| 问题                                      |  |  |
| asfddddddaasafasssssssssssss            |  |  |
| 26+++++++++                             |  |  |
| 刘兆芯 • 4分钟前挪问                            |  |  |
|                                         |  |  |
| 0个回答                                    |  |  |
|                                         |  |  |
| 有下边的层等                                  |  |  |
| 123                                     |  |  |
|                                         |  |  |
|                                         |  |  |
|                                         |  |  |
|                                         |  |  |
|                                         |  |  |
| (1) (1) (1) (1) (1) (1) (1) (1) (1) (1) |  |  |

(图 15)

# 四、学生考试

4.1 考试信息

高校管理员发布考试后,学生登录系统,在考试信息菜单下,可查看考试信息(图 16),点击考试信息按钮,可查看考试详细信息(图 17)。

| 号航 🧹      | ▲ ( |   |                            |                          |      |        |     |      |
|-----------|-----|---|----------------------------|--------------------------|------|--------|-----|------|
| □考试信息 🗙 ★ | 学年为 | 朔 | 2020-2021春季 > 课程代码 读输入课程代码 | <b>课程名称</b> 读绘入课程名称 Q 查询 |      |        |     |      |
|           | 序   | 8 | 学年学期                       | 课程代码                     | 课程名称 | 开课学校   | 总学时 | 操作   |
|           | 1   |   | 2020-2021春季                | B1BL018                  | 期就   | 北京理工大学 | 32  | 考试信息 |
|           |     |   |                            |                          |      |        |     |      |
|           |     |   |                            |                          |      |        |     |      |
|           |     |   |                            |                          |      |        |     |      |
|           |     |   |                            |                          |      |        |     |      |
|           |     |   |                            |                          |      |        |     |      |

(图 16)

|                                                                  | <ul> <li>4 首页 考试信息 ◎</li> </ul> |                                  |                                                                                                    |                                                                |                                                                                                    |                                                                                                    |                                                                                                    |  |
|------------------------------------------------------------------|---------------------------------|----------------------------------|----------------------------------------------------------------------------------------------------|----------------------------------------------------------------|----------------------------------------------------------------------------------------------------|----------------------------------------------------------------------------------------------------|----------------------------------------------------------------------------------------------------|--|
| ★ 任务号: BL-2020-2021-2-B1BL018 谭程代码: B1BL018 谭程名称: 测试 开课学校: 10007 |                                 |                                  |                                                                                                    |                                                                |                                                                                                    |                                                                                                    |                                                                                                    |  |
|                                                                  | 考试名称                            | 考试类型                             | 考试形式                                                                                                    | 考试地点                                                           | 考试时间                                                                                                    | 监考教师                                                                                                    | 考试说明                                                                                                    |  |
|                                                                  | 测试                              | 期末考试                             | 线下考试                                                                                                    | 主M303                                                          | 2021-07-22 09:05-12:05                                                                                                    | CESHI                                                                                                    |                                                                                                    |  |
|                                                                  |                                 |                                  |                                                                                                    |                                                                |                                                                                                    |                                                                                                    |                                                                                                    |  |
|                                                                  |                                 |                                  |                                                                                                    |                                                                |                                                                                                    |                                                                                                    |                                                                                                    |  |
|                                                                  |                                 |                                  |                                                                                                    |                                                                |                                                                                                    |                                                                                                    |                                                                                                    |  |
|                                                                  |                                 |                                  |                                                                                                    |                                                                |                                                                                                    |                                                                                                    |                                                                                                    |  |
|                                                                  | 任务号: BL-202                     | 任務号: BL-2020-2021-2-B1BL018 課題代码 | 任务号: BL-2020-2021-2-B1BL018 課程代码: B1BL018 課程名称: 測试<br>1 1445年 1445年 1445年 1445年 1455年 14558年 14558年 14558年 14558年 14558年 145588 145588 145588 145588 145588 145588 145588 145588 145588 145588 145588 145588 145588 14588 14588 14588 145588 14588 145888 1458888 14588 145888 | 任务号: BL-2020-2021-2-B1BL018 課程代码: B1BL018 課程名称: 測试 开课学校: 10007 | 任務号: BL-2020-2021-2-B1BL018 課題代码: B1BL018 課題名称: 測试 开課学校: 10007<br>- 学ば合本 学ば気型 学ばのして 学ばのした 学ばのした 学ばのした 学ばのした 学ばのした 学ばのした 学ばのした まい003 | 任务号: BL-2020-2021-2-B1BL013 課程代稿: B1BL013 課程名称: 照試 开課学校: 10007         単成本本       単成本本       単成本本       単成本本       単成本本         原成       単成本本       単成本本       単成本本       単成本本       単成本本         原成       期末単成       単成本       単成本       重約333       2021-07-22 00:05-12:05 | 任务号:       B1.2020-2021-2.61B1.018       課程任務:       ET器 ETB1.018       課程任務:       所述       所述       所述       所述       所述       工作務任         ●       ●       ●       ●       ●       ●       ●       ●       ●       ●       ●       ●       ●       ●       ●       ●       ●       ●       ●       ●       ●       ●       ●       ●       ●       ●       ●       ●       ●       ●       ●       ●       ●       ●       ●       ●       ●       ●       ●       ●       ●       ●       ●       ●       ●       ●       ●       ●       ●       ●       ●       ●       ●       ●       ●       ●       ●       ●       ●       ●       ●       ●       ●       ●       ●       ●       ●       ●       ●       ●       ●       ●       ●       ●       ●       ●       ●       ●       ●       ●       ●       ●       ●       ●       ●       ●       ●       ●       ●       ●       ●       ●       ●       ●       ●       ●       ●       ●       ●       ●       ●       ●       ●       ● |  |

(图 17)

## 五、学生成绩

5.1 个人成绩

高校管理员发布成绩后,学生登录系统,在个人成绩菜单下,可查看成绩(图18), 及成绩达标情况。

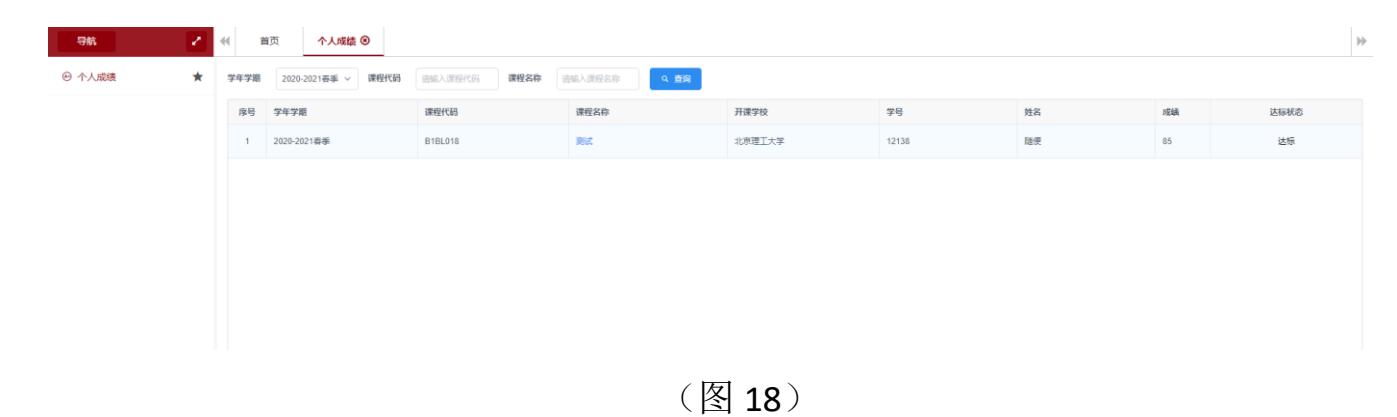